#### **INTRODUÇÃO**

Estas instruções de procedimentos visam a oferecer aos órgãos e entidades integrantes do orçamento da União, mas não pertencentes ao SISG – Sistema de Serviços Gerais, a orientação básica para possibilitar seu ingresso no Sistema Integrado de Administração de Serviços de Administração de Serviços Gerais – SIASG, módulo **SICON** (Sistema de Gestão de Contratos), permitindo que as habilitações ocorram dentro das normas legais vigentes.

#### PROCEDIMENTOS PARA O CADASTRAMENTO NO SIASG

Para ter acesso ao referido módulo, é necessário que se efetue o cadastramento, no SIASG, do respectivo responsável pelo envio das informações. Este cadastramento será realizado pelo DLSG/SLTI/MP mediante solicitação do interessado a ser encaminhada, em original, ao DLSG, no seguinte endereço:

A/C Loreni F. Foresti Diretora do Depto. de Logística e Serviços Gerais – DLSG/SLTI/MP Esplanada dos Ministérios bloco C, 3° andar, sala 351 CEP: 70046-900 Brasília - DF

A solicitação deverá ser efetuada pelo envio de:

- Ofício justificando a solicitação (vide modelo em anexo), e
- Formulário, ANEXO I, devidamente preenchido.

Informamos que deverá ser efetuado o cadastramento de um responsável para cada Unidades de Gestão (UG), sendo que o mesmo funcionário não pode ser cadastrado como responsável por mais de uma Unidade de Gestão.

Cada responsável receberá uma senha a ser utilizada para o acesso ao sistema ou ao envio eletrônico das informações. Mais detalhes no endereço <u>www.comprasnet.gov.br</u> > SIASG > Como obter Senha.

Os órgãos / entidades poderão escolher entre dois procedimentos distintos para o envio de informações:

1) A inclusão das informações diretamente no módulo SICON, ou

2) A transmissão eletrônica para o módulo SICON, através de arquivo XML.

#### Informações incluídas diretamente no módulo SICON

Quando a órgão/entidade optar por inserir os dados diretamente no SIASG, o funcionário que tiver senha para acessar o módulo SICON (transações não SISG) deverá realizar a entrada das informações conforme solicitado pelo sistema on-line.

# Informações incluídas através de transmissão eletrônica (arquivo XML) para o módulo SICON

O manual com as instruções de como enviar informações de contratos, através de transmissão eletrônica (XML), está disponível na página do ComprasNet (<u>www.comprasnet.gov.br</u>) e pode ser obtido da seguinte forma:

- 1. Acessar o ComprasNet;
- 2. Escolher a opção **SIASG** 
  - a) Clicar em PRODUÇÃO, ou em TREINAMENTO
- Após a exibição da página ACESSO, informar o CPF e Senha do usuário habilitado e clicar em AVANÇAR
- 4. Será aberta nova página do ComprasNet.
- 5. Clicar na opção Serviços de Governo (canto superior esquerdo da página) e posteriormente em Manual SICON Entidade não SISG.

Nesta área restrita estará disponível o manual para uso da transmissão eletrônica (arquivo XML) no módulo SICON/SIASG.

É importante lembrar que esse manual só poderá ser acessado por usuário habilitado e com perfil para acessar o SICON – Entidade não SISG.

#### <u>Obtenção da tabela de linhas de fornecimento (código de material e serviço)</u> para inclusão de itens dos contratos de Entidades não SISG

As tabelas de linhas de fornecimento, com os códigos de materiais e de serviços, para inclusão de itens dos contratos de Entidades não SISG está disponível na página do ComprasNet (www.comprasnet.gov.br) e pode ser obtido da seguinte forma:

- 6. Acessar o ComprasNet;
- 7. Escolher a opção **SIASG** 
  - a) Clicar em PRODUÇÃO, ou em TREINAMENTO
- 8. Após a exibição da página ACESSO, informar o CPF e Senha do usuário habilitado e clicar em AVANÇAR
- 9. Será aberta nova página do ComprasNet.
- **10.** Clicar na opção **Serviços de Governo** (canto superior esquerdo da página) e posteriormente em **Linhas de Fornecimento**.

Nesta área restrita está disponível, para leitura e captação, as tabelas de linhas de fornecimento do SICON/SIASG.

É importante lembrar que estes arquivos só poderão ser acessados por usuário habilitado e com perfil para acessar o SICON – Entidade não SISG.

#### MODELO DE OFÍCIO

Ofício n.º /Entidade emissora

Local, de mes de 200x

Em conformidade à Lei nº 10.524, de 25 de julho de 2.002, artigos 18 (§1º e §2°), e 40, I, solicitamos o cadastramento do responsável abaixo designado para acesso ao SIASG, no módulo SICON Entidade não SISG.

Informamos que este acesso tem por objetivo a inclusão, no SIASG, dos dados referentes aos contratos e convênios celebrados pelo órgão/entidade.

Segue, em anexo, formulário devidamente preenchido.

Atenciosamente,

Nome e Cargo

A Sua Senhoria o Senhor Alexandre Ribeiro Motta Diretor do Depto. de Logística e Serviços Gerais – DLSG/SLTI/MP Esplanada dos Ministérios bloco C, 3° andar, sala 351 CEP: 70046-900 Brasília - DF

## <u>ANEXO I</u>

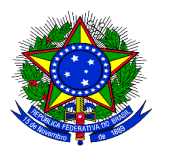

Ministério do Planejamento Orçamento e Gestão Secretaria de Logística e Tecnologia da Informação Departamento de Logística e Serviços Gerais

### **CADASTRO PARA ACESSO AO SIASG**

1

# 1.SICON/SIASG

INCLUSÃO

| I. IDENTIFICAÇÃO DO USU     | JÁRIO             |                          |                           |            |  |
|-----------------------------|-------------------|--------------------------|---------------------------|------------|--|
| 1. NOME COMPLETO            |                   |                          |                           | 2. CPF     |  |
|                             |                   |                          |                           |            |  |
| 3. NOME REFERÊNCIAL 4. CARG |                   |                          | ÃO                        |            |  |
|                             |                   |                          |                           |            |  |
| 5. UNIDADE GESTORA (NOME/CO | aigo):            |                          |                           |            |  |
| 6 NOME DO ÓRGÃO / ENTIDADE  |                   |                          |                           |            |  |
|                             | -                 |                          |                           |            |  |
| 7. ENDEREÇO                 |                   |                          |                           |            |  |
|                             |                   |                          |                           |            |  |
| 8. TELEFONES                |                   |                          | 9. FAX                    |            |  |
|                             |                   |                          |                           |            |  |
| 10. ASSINATURA DO USUÁRIO   |                   |                          | 11. E-MAIL                |            |  |
|                             |                   |                          |                           |            |  |
| 12 PERFIL SOLICITADO        |                   |                          | 13 NÍVEL DE A             | CESSO:     |  |
| SICON PARA EMPRESAS         | NÃO INTEGRANTES   | DO SISC                  | 3                         | UASG       |  |
| 14.NOME DO RESPONSÁVEL PEL  | A UNIDADE         |                          |                           |            |  |
|                             |                   |                          |                           |            |  |
| 15.CARGO/ FUNÇÃO            |                   | 16.ASSINATURA/ MATRICULA |                           |            |  |
| ~                           |                   |                          |                           |            |  |
| 3. AUTORIZAÇÃO PARA CREDEN  | ICIAMENTO (USO EX | CLUSIVO                  | D DO MPO)                 |            |  |
| 17.NOME DO ITIOLAR          |                   |                          |                           |            |  |
| 18.CARGO/ FUNÇÃO            |                   |                          | 19.DATA DO CREDENCIAMENTO |            |  |
|                             |                   |                          |                           |            |  |
| 4. CREDENCIAMENTO (USO EXC  | LUSIVO DO CADAST  | RADOR                    | DO MPO)                   |            |  |
| 20.NOME DO CADASTRADOR      |                   | 2                        | 1.DATA DO CRED            | ENCIAMENTO |  |
| 22 11460                    |                   |                          |                           |            |  |
| 22. UA36                    | 23.FERFIS CONCE   |                          |                           |            |  |
| 5. OBSERVAÇÕES GERAIS       |                   |                          |                           |            |  |
| <u> </u>                    |                   |                          |                           |            |  |
|                             |                   |                          |                           |            |  |
|                             |                   |                          |                           |            |  |
|                             |                   |                          |                           |            |  |